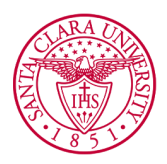

# How To Register for RCR Training

#### Overview

This guide provides an overview of how to register for Responsible Conduct of Research (RCR) training through the <u>Collaborative Institutional Training Initiative</u> (CITI) platform. It is strongly recommended that all students, staff, and faculty who plan on conducting research register and complete RCR training.

#### Important Information:

- → RCR training must be completed before conducting NSF-supported research and before funding can be awarded.
- → To access the CITI platform, you will be leaving the SCU website for a site controlled by a third party not affiliated with Santa Clara University. SCU is not responsible for any different contents and policies on third party sites.

#### To Register You Need:

- 1. Stable Internet connection
- 2. Access to a computer or mobile device
- 3. Adequate time to complete all steps for RCR training (approx. 2 hours)

### Steps to Register for New Users:

1. Go to the <u>CITI webpage.</u> (You can also access this page by clicking the " **RCR Training Through CITI**" button).

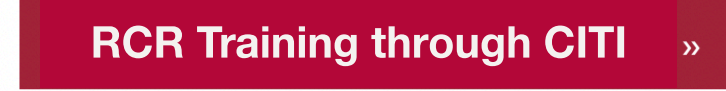

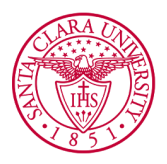

2. Select Register in the upper right corner.

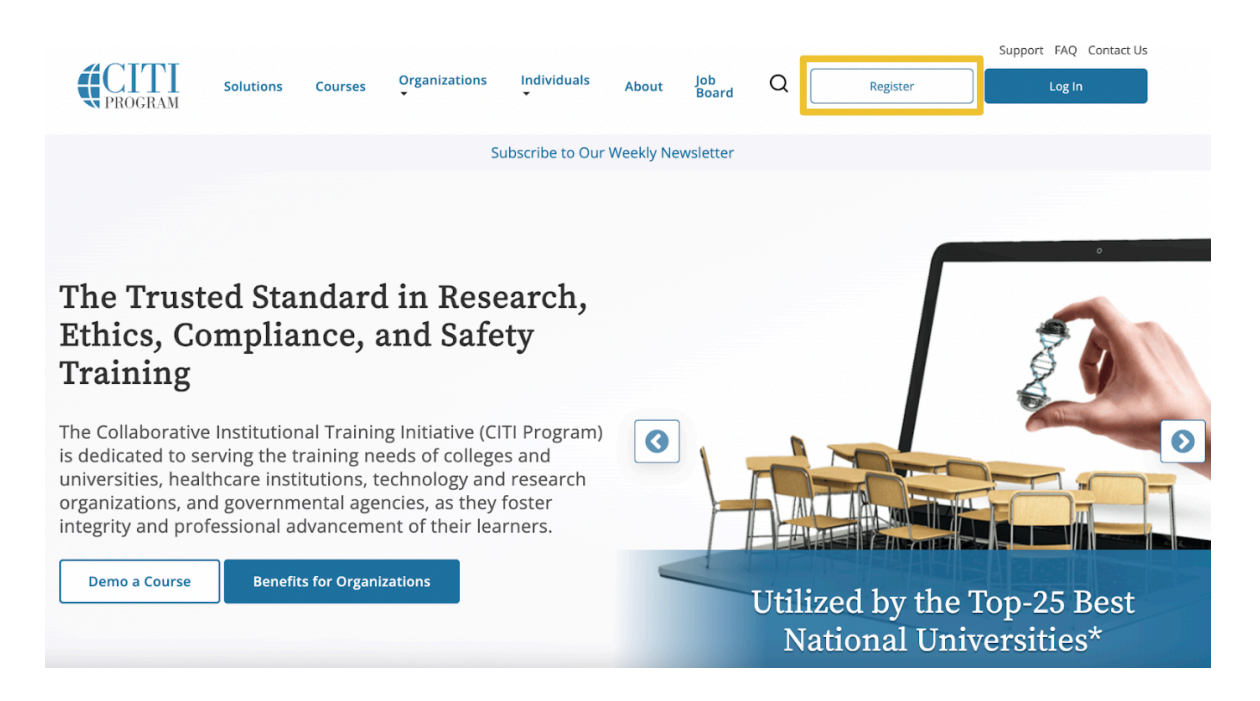

3. Click **"Select Your Organization Affiliation."** Type Santa Clara University in the box provided and check mark all required boxes.

| CITI - Learner Registration                                                        |                                                                                                    |
|------------------------------------------------------------------------------------|----------------------------------------------------------------------------------------------------|
| Steps: 1 2 3 4                                                                     |                                                                                                    |
| Select Your Organization Affiliation                                               | Independent Learner Registration                                                                                                    |
| This option is for persons affiliated with a CITI Program subscriber organization. | Use this option if you are paying for your courses. This option is<br>for persons not affiliated with a CITI Program subscriber<br>organization, or who require content that their organization |
|                                                                                    | does not provide. Fees apply. Credit card payment with<br>American Express, Discover, MasterCard or Visa is required.<br>Checks are not accepted.                                               |

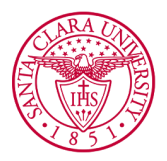

4. Complete all required fields under "**Personal Information.**" Use your school email to register.

| ersonal Information                                                                                      |                                                                                                    |       |
|----------------------------------------------------------------------------------------------------|----------------------------------------------------------------------------------------------------|-------|
| * indicates a required field.                                                                            |                                                                                                    |       |
| * First Name                                                                                             | * Last Name                                                                                                    |       |
| * Email Address                                                                                          | * Verify email address                                                                                                    |       |
| We urge you to provide a secc<br>access the first one. If you for<br>address.<br>Secondary email address | d email address, if you have one, in case messages are blocked or you lose the abili<br>t your username or password, you can recover that information using either email<br>Verify secondary email address | ty to |

5. On the next page, create a **username** and **password**.

| CITI - Learner Registration - Santa Clara University                                                                                                    |                                                                                                    |  |
|----------------------------------------------------------------------------------------------------|----------------------------------------------------------------------------------------------------|--|
| Steps: <u>1</u> <u>2</u> <u>3</u> 4                                                                                                    |                                                                                                    |  |
| Create your Username and Pas                                                                                                    | sword                                                                                                    |  |
| * indicates a required field.                                                                                                    |                                                                                                    |  |
| Your username should consist of 4<br>"a12b34cd". Once created, your use                                                                                                    | to 50 characters. Your username is not case sensitive; "A12B34CD" is the same as<br>ername will be part of the completion report.                         |  |
| * User Name                                                                                                    |                                                                                                    |  |
| teststudent                                                                                                    |                                                                                                    |  |
|                                                                                                    |                                                                                                    |  |
| Your password should consist of 8 and a should consist of 8 and a should consist of 8 and a should be a should be should be a should be a should be sh | to 50 characters. Your password IS case sensitive; "A12B34CD" is not the same as                                                                          |  |
| * Password                                                                                                    | * Verify Password                                                                                                    |  |
|                                                                                                    |                                                                                                    |  |
| Please choose a security question a<br>information, you will have to prov<br>* Security Question<br><br>* Security Answer                                                                                                    | Ind provide an answer that you will remember. NOTE: If you forget your login<br>ide this answer to the security question in order to access your account. |  |
|                                                                                                    |                                                                                                    |  |

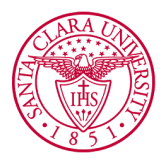

6. Fill out the following required boxes. Skip the "Connect your ORCID ID" prompt.

| CITI - Learner Registration - Santa Clara University                                                                                                    |
|----------------------------------------------------------------------------------------------------|
| Steps: <u>1</u> <u>2</u> <u>3</u> <u>4</u>                                                                                                    |
| * indicates a required field.                                                                                                    |
| Would you like to connect your ORCID <sup>®</sup> iD to your CITI Program account? 🥹                                                                                                    |
| D Connect your ORCID iD                                                                                                    |
| * Country of Residence                                                                                                    |
| Search for country: Enter full or partial name (e.g., "United States") OR your country's two or three character<br>abbreviation (e.g., "US", "USA"), then pick from the list of choices provided. |
| United States                                                                                                    |
| * May we contact you to provide information about other courses and services after you complete your CITI Program coursework? 🥹                                                                   |
| ○ Yes<br>● No                                                                                                    |
| Finalize Registration                                                                                                    |

7. Select **"No"** when prompted to choose whether or not to register for CE credits. The screen will advance to a page that says **"Affiliate with an Institution"**.

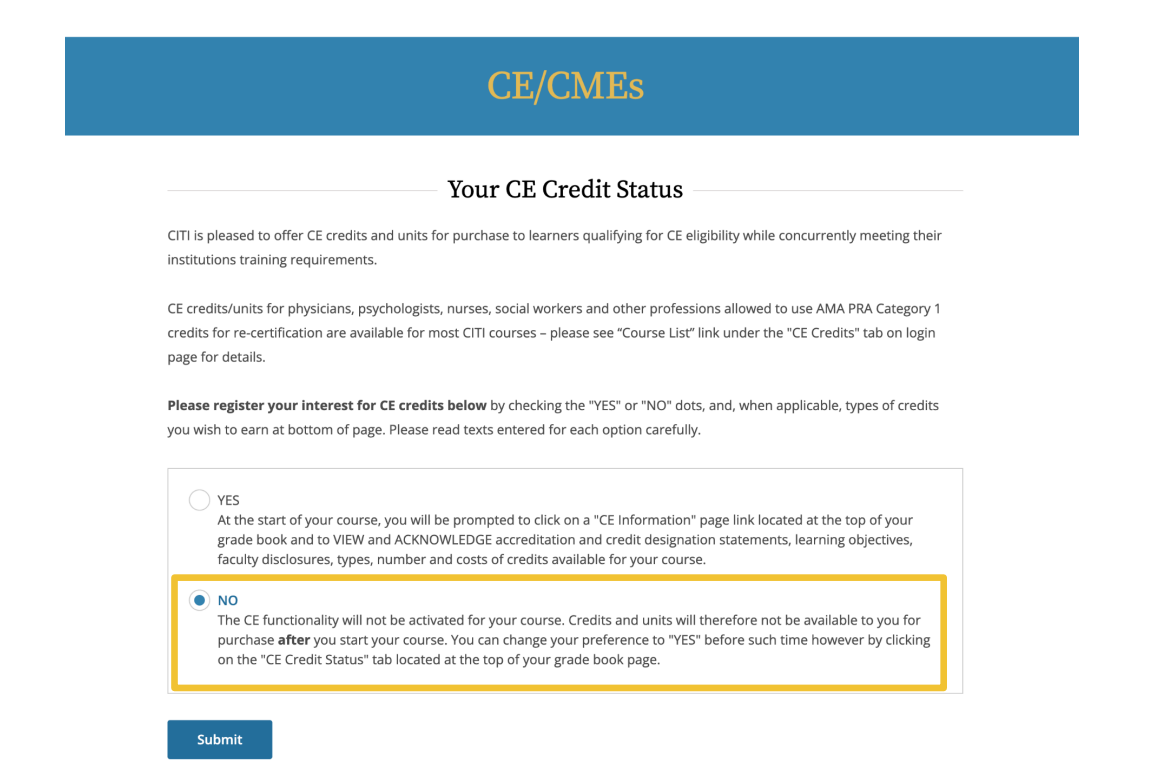

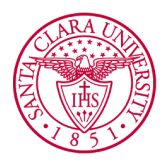

8. Fill out the information requested by Santa Clara University such as providing your school email address.

| Affiliate with an Institution<br>Santa Clara University |                                                                                                    |                                                                       |  |  |
|---------------------------------------------------------|----------------------------------------------------------------------------------------------------|-----------------------------------------------------------------------|--|--|
| Ho                                                      | me > Profiles > Affiliate with an Institution                                                                                                    |                                                                       |  |  |
| Field                                                   | Please provide the following informati<br>Santa Clara University.<br>ds marked with an asterisk (*) are required.                                                                                                    | ion requested by                                                      |  |  |
| Lar                                                     | nguage Preference                                                                                                    |                                                                       |  |  |
| E                                                       | nglish                                                                                                    | •                                                                     |  |  |
| Ins<br>We<br>Un<br>@g<br>ide                            | titutional email address *<br>recommend providing an email address iss<br>iversity or an approved affiliate, rather than<br>mail, @hotmail, etc. This will help Santa Clai<br>ntify your learning records in reports. | sued by Santa Clara<br>a personal one like<br>ra University officials |  |  |
| t                                                       | eststudent@scu.edu                                                                                                    |                                                                       |  |  |
| Ve                                                      | rify Institutional email address *                                                                                                    |                                                                       |  |  |
| t                                                       | eststudent@scu.edu                                                                                                    |                                                                       |  |  |
| Hig                                                     | ghest degree *                                                                                                    |                                                                       |  |  |
| ŀ                                                       | ligh school                                                                                                    | <b>~</b>                                                              |  |  |
| Em                                                      | iployee Number                                                                                                    |                                                                       |  |  |
| De                                                      | partment                                                                                                    |                                                                       |  |  |

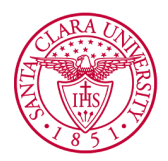

9. Scroll down and click on "**Role in human subjects research**". Select from the dropdown menu the option that best aligns with your role in the research. Most students should select "**Student Researcher - Undergraduate.**"

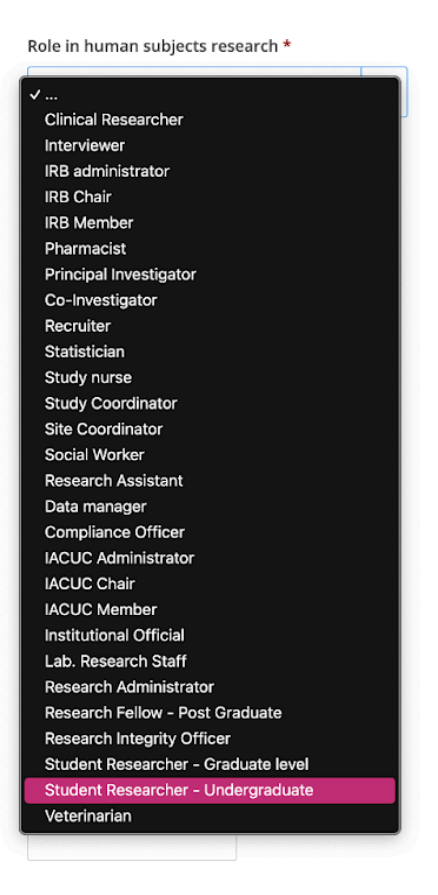

10. Scroll down more to see the **"Which courses do you plan to take?"** box. Select the **Responsible Conduct of Research** checkbox.

Which course do you plan to take? \*

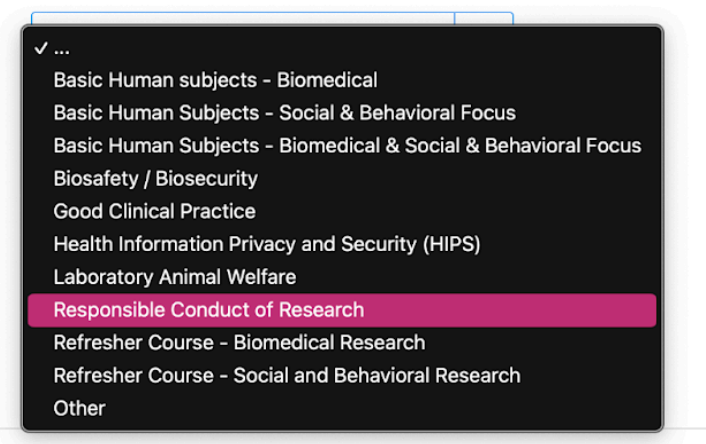

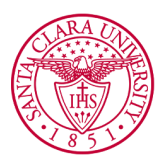

11. Select the **"Responsible Conduct of Research"** box on the **"Select Curriculum"** page.

| Santa Clara University                                                                                                    |  |  |  |
|----------------------------------------------------------------------------------------------------|--|--|--|
| Please choose one learner group below based on your role and research activities<br>you will conduct.<br>This question is required. Choose all that apply. |  |  |  |
| Human Subjects                                                                                                    |  |  |  |
| Animal Care & Use                                                                                                    |  |  |  |
| Responsible Conduct of Research                                                                                                    |  |  |  |
| Financial Conflict of Interest                                                                                                    |  |  |  |
| Biosafety                                                                                                    |  |  |  |
| U.S Export Controls                                                                                                    |  |  |  |

If your registration was completed successfully, you will see a **Welcome** page with your name and the following statement: **Your registration has been completed successfully**. The course will now appear under **"Active Courses"** and you can begin completing the modules.

| Welcome, Catalina<br>Add Institutional Affiliation<br>Register as Independent Learner | 0<br>Courses<br>Completed Day of<br>Membership |  |  |  |  |
|---------------------------------------------------------------------------------------|------------------------------------------------|--|--|--|--|
| You are now enrolled in the course(s) you selected.                                   |                                                |  |  |  |  |
| Show Courses for: Santa Clara University  Institution List                            |                                                |  |  |  |  |
| Santa Clara University                                                                |                                                |  |  |  |  |
| Active Courses Learner T                                                              | ools                                           |  |  |  |  |
| You have no active courses for this Institution.                                      |                                                |  |  |  |  |

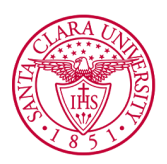

#### \*\* INSTRUCTIONS FOR EXISTING CITI USERS \*\*

- → Go to the <u>CITI Webpage</u> and log in.
- → On the "Welcome" page, click on "View Courses."
- → Scroll down to "Learner Tools for Santa Clara University" and click on "Add Course"
- → Check the **Responsible Conduct of Research** box and the course will appear under "My Courses".

## Follow-Up Information:

- → Visit Santa Clara University's <u>Office of Research Compliance and Integrity</u> and Integrity for more information.
- → Please contact the Director of Research Compliance and Integrity, at (408)-554-5591 for any questions
- → Completion of RCR training should be valid for approx. two years.

### Tips for Success:

- → Refer to the CITI Program's <u>Support Page</u> for a more detailed tutorial on how to get started
- → Existing users should head straight to the "Welcome" page to manually add the necessary course.
- → Save your password to make the login process easier.

### \*\* Visual Credits \*\*

University, S.C (n.d.a). Responsible Conduct of Research. *Responsible Conduct of Research - Santa Clara University*, www.scu.edu/provost/research/research-compliance-and-integrity/responsible-conduct -of-research/.

Research, Ethics, Compliance, and Safety training. (n.d.a). *CITI Program*, https://about.citiprogram.org/